## Изменения и дополнения к документации 1С: Розница для Казахстана Версия 2.3.3.2

| Маркировка обувных изделий                            | 1 |
|-------------------------------------------------------|---|
| Настройка работы с сервисом                           | 1 |
| Выбытие маркированной продукции при пробитии чека ККМ | 3 |
| ИИН\БИН покупателя в чеке ККМ                         | 5 |
| Пробитие чеков ККМ в РМК                              | 6 |
| Пробитие чеков ККМ из документа Чек                   | 6 |

Пробитие чека ККМ из кассовых документов, документа Эквайринговая операция ......7

## Маркировка обувных изделий

В конфигурацию был встроен сервис выбытия маркированных обувных изделий, в розничной торговле при работе с которым пользователи получают следующие возможности:

- 1. Ввод информации по маркируемой номенклатуре;
- 2. Формирование чеков ККМ с информацией по кодам маркировки

#### Настройка работы с сервисом

Для доступа к сервису необходимо установить опцию Использовать выбытие кодов маркировки в Чеках ККМ для обувной продукции в разделе Администрирование — Маркировка — Настройка выбытия маркированной продукции в рознице.

| ≣    | Главное           |                                                |                                                     |
|------|-------------------|------------------------------------------------|-----------------------------------------------------|
| ¢    | Маркетинг         |                                                |                                                     |
| ų    | Закупки           | Подключаемое оборудование                      | Интернет-поддержка и сервисы                        |
| ==   | Склал             | 10:WebKassa<br>Настройки доди соратодой и драд | Сервис                                              |
|      |                   | Синхронизация ланных                           | Проблемы произволительности                         |
| WI// | Продажи           |                                                | Выгрузить данные для перехода в сервис              |
| 0    | Финансы           | Обслуживание                                   | Загрузка данных из сервиса                          |
| P    | нси               | Общие настройки                                |                                                     |
|      | <b>D</b> enseure  | Организации и финансы                          | Маркировка                                          |
| -    | Персонал          | Настройки номенклатуры                         | Настройка выбытия маркированной продукции в рознице |
| ₽    | Администрирование | Маркетинг                                      |                                                     |
|      |                   | Запасы и закупки                               | См. также                                           |
|      |                   | Продажи                                        | Обмен с сайтом                                      |
|      |                   | Органайзер                                     | 1С:Номенклатура                                     |
|      |                   | Настройки работы с файлами                     |                                                     |
|      |                   | Печатные формы, отчеты и обработки             |                                                     |
|      |                   | Первоначальное запо. 🔶 🔶                       | Настройки выбытия кодов при розничной реализации    |
|      |                   | Использовать вы                                | ыбытие кодов маркировки в Чеках ККМ                 |
|      |                   | 🗖 для обувной                                  | продукции                                           |
|      |                   | Для табачной                                   | й продукции                                         |
|      |                   |                                                |                                                     |
|      |                   |                                                |                                                     |
|      |                   |                                                |                                                     |
|      |                   |                                                |                                                     |
|      |                   |                                                |                                                     |

Для начала работы с сервисом потребуется ввести в учетную систему информацию по маркируемой продукции. Для этого необходимо ввести позиции **Номенклатуры**, у которых установлен тип номенклатуры «Товар» с особенностью учета **Маркируемая** обувная продукция.

| Выберите тип номенклатуры                                                                                                    | :  |       | × |
|----------------------------------------------------------------------------------------------------|----|-------|---|
| • Товар                                                                                                    |    |       |   |
| Материальные ценности, которые закупаются, производятся,<br>реализуются предприятием и учитываются на складах. Возможен<br>контроль остатков на складах, учет себестоимости, обеспечение<br>потребностей и др.                        |    |       |   |
| 🔿 Без особенностей учета                                                                                                    |    |       |   |
| <ul> <li>Маркируемая обувная продукция</li> </ul>                                                                                                    |    |       |   |
| Осуществляется учет по обороту обувной продукции.                                                                                                    |    |       |   |
| 🔘 Услуга                                                                                                    |    |       |   |
| Нематериальные ценности, которые закупаются предприятием<br>или реализуются клиентам. Для услуг не ведется учет<br>себестоимости. В момент приобретения услуги указывается<br>статья расходов, определяющая дальнейший учет расходов. |    |       |   |
| 🔘 Подарочный сертификат                                                                                                    |    |       |   |
| Материальные ценности, которые впоследствии применяются к<br>оплате                                                                                                    |    |       |   |
| Признак предмета расчета: Товар                                                                                                    |    | •     | ₽ |
| ОК                                                                                                    | 0. | тмена |   |

## Выбытие маркированной продукции при пробитии чека ККМ

Реализация маркированной обувной продукции возможна как через Рабочее место кассира, так и при реализации из документа Чек ККМ. Для этого необходимо сканировать код маркировки (DataMatrix код), указанный на упаковке. Данный код внутри себя содержит информацию по штрих-коду номенклатуры, поэтому её подбор проходит автоматически. Если в системе не зарегистрирован штрих-код для номенклатуры, будет выведено окно с возможностью его сопоставления позиции номенклатуры.

| Состояние | Штрихкод      | Номенклатура     |               |      | Характеристика                   | Единица измерения | Количест |
|-----------|---------------|------------------|---------------|------|----------------------------------|-------------------|----------|
| Новый     | 4603735108032 | боти             |               | 6    | «характеристики не используются» |                   |          |
|           |               | Ботинки (РТ-0000 | 0073)         |      |                                  |                   |          |
|           |               | Ботинки женские  | демисезонные  | ) (0 | 000000039)                       |                   |          |
|           |               | Ботинки женские  | натуральная к | ожа  | a (0000000042)                   |                   |          |
|           |               | Ботинки мужские  | (00000000011) |      |                                  |                   |          |
|           |               |                  |               |      | +                                |                   |          |

Так же стоит учитывать, что не все упаковки имеют на себе информацию по коду маркировки. Данные упаковки стоит подбирать по штрих-коду, указанному на них.

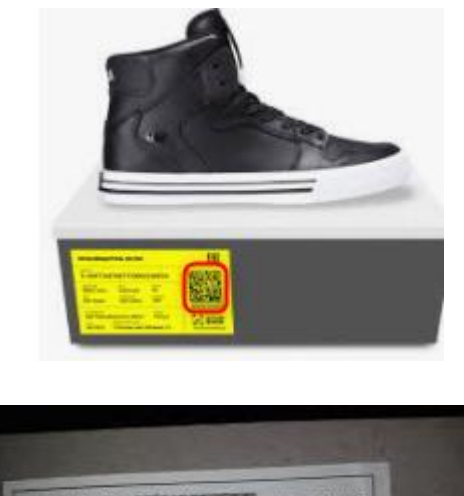

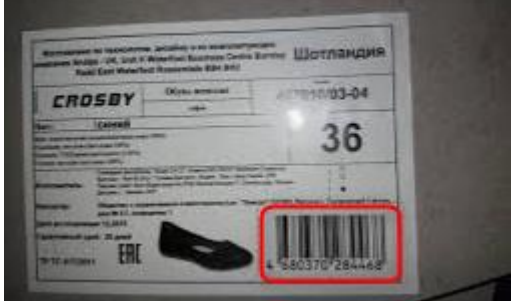

После подбора позиций номенклатуры в чек, можно выполнить его пробитие на Фискальном регистраторе. Стоит обратить внимание на то, чтобы Фискальный регистратор имел обновлённый драйвер, поддерживающий ревизию интерфейса 2006. По вопросам поддержки функционала необходимо обратиться в обслуживающие центры. Работу с кодами маркировки поддерживает сервис WebKassa.

Если товар является маркированным, то в печатной форме чека, сформированной после пробития, отражается информация о его коде маркировки.

| Смена №354                                         |                   |   |
|----------------------------------------------------|-------------------|---|
|                                                    |                   |   |
| продажа                                            |                   |   |
| 4 5 (40) (                                         |                   |   |
| 1. Ботинки (42) (па<br>0104603735108032<br>QcZaj5n | pa)<br>21MsD%28   |   |
| 1,000 пар                                          | ba x 5000,00      |   |
| НДС 12%                                            | 535,71            |   |
| Стоимость                                          | 5000,00           | _ |
| 2. Ботинки (42) (па<br>0104603735108032<br>pKToY   | pa)<br>213iL7"kwp |   |
| 1,000 пар                                          | ba x 5000,00      |   |
| НДС 12%                                            | 535,71            |   |
| Стоимость                                          | 5000,00           |   |
|                                                    |                   |   |
| Наличные:                                          | 10000,00          |   |
| Сдача:                                             | 0,00              |   |
| Скидка:                                            | 0,00              |   |
| Наценка:                                           | 0,00              |   |
| Итого:                                             | 10000,00          |   |
| НДС:                                               | 1071,42           |   |
| Фискальный чек                                     |                   |   |
| №836464723847                                      |                   |   |
| Код ККМ: 20200003                                  | 32277             |   |
| Время: 10.11.2021                                  | 11:46:26          |   |

Вывод кодов маркировки на печать в чеке зависит от используемой модели оборудования. В некоторых моделях при отсутствии сервиса вывода кода на печать, данные о маркировке могут быть корректно переданы в ОФД.

#### ИИН\БИН покупателя в чеке ККМ

Важно! С 2022 года чек ККМ может содержать ИИН/БИН покупателя. По такому чеку расходы относятся на вычеты по КПН без ЭСФ. Данная поправка принята Законом РК «О внесении изменений и дополнений в Кодекс РК «О налогах и других обязательных платежах в бюджет» (Налоговый кодекс) и Закон РК О введении в действие Кодекса РК «О налогах и других обязательных платежах в бюджет» (Налоговый кодекс)» ОТ 24 июня 2021 года № 53-VII. В конфигурации реализована поддержка передачи данных по ИИН/БИН покупателя в чеки ККМ. Законодательно требование по передаче данного параметра вступает в силу с 1 января 2022 года. В связи с этим, на текущий момент информация по ИИН/БИН, передаваемая из конфигурации, не обрабатывается на стороне фискальных регистраторов (как физических, так и онлайн). Фискальные регистраторы будут обрабатывать данный параметр после внесения соответствующих изменений на их стороне.

## Пробитие чеков ККМ в РМК

При оформлении розничной продажи в форме РМК кассиру становится доступно новое поле **ИИН покупателя**. Его заполнение не контролируется системой, автоматическая подстановка данных в РМК не предусмотрена. Содержимое этого поля будет перенесено в чек ККМ при его пробитии.

| $\overleftrightarrow$      |                            |                                |                          |                                         |                             |                             |                                       |                                      | ℓ? : □ ×                           |
|----------------------------|----------------------------|--------------------------------|--------------------------|-----------------------------------------|-----------------------------|-----------------------------|---------------------------------------|--------------------------------------|------------------------------------|
| Продажа                    | - Борисов                  | в Федор М                      | ихайлович                | I I                                     |                             |                             |                                       |                                      | -                                  |
|                            |                            |                                | Бону                     | сы (Shift +                             | (T)                         | Сложная                     | Всего:                                |                                      |                                    |
| Меню (FTU)                 | TIOUCK (FTT)               | ед. строки (F4) Во             | озврат (F5)              | F9)                                     | ные (Рб)                    | арта (F7)                   |                                       |                                      | 0,00                               |
|                            |                            |                                |                          |                                         |                             |                             | Скидка:                               |                                      |                                    |
|                            |                            |                                |                          |                                         |                             |                             |                                       |                                      | 0,00                               |
|                            |                            |                                |                          |                                         |                             |                             | К оплате:                             |                                      |                                    |
|                            |                            |                                |                          |                                         |                             |                             |                                       |                                      | 0.00                               |
|                            |                            |                                |                          |                                         |                             |                             | ИИН:                                  |                                      | -,                                 |
|                            |                            |                                |                          |                                         |                             |                             | 8501                                  | 2845100                              | 9                                  |
|                            |                            |                                |                          |                                         |                             |                             | 000                                   | 12040100                             |                                    |
| Продавец                   | № 🛄 Номен                  | клатура                        | Характер                 | GTIN                                    | Иден                        | тификатор Е                 | ЗС Коли                               | ичество Цена                         | а Сум                              |
|                            |                            |                                |                          |                                         |                             |                             |                                       |                                      |                                    |
|                            |                            |                                |                          |                                         |                             |                             |                                       |                                      |                                    |
|                            |                            |                                |                          |                                         |                             |                             |                                       |                                      |                                    |
|                            |                            |                                |                          |                                         |                             |                             |                                       |                                      |                                    |
|                            |                            |                                |                          |                                         |                             |                             |                                       |                                      |                                    |
|                            |                            |                                |                          |                                         |                             |                             |                                       |                                      |                                    |
|                            | · ]                        |                                |                          |                                         |                             |                             |                                       |                                      | •                                  |
| Быстрые товары<br>(Alt+F2) | Открыть ДЯ<br>(Alt+F8)     | Аннулир. чека<br>(Alt+F6)      | Продажа по<br>заказу     | Возврат без<br>основания (Ctrl +<br>F6) | Информ. карта<br>(Ctrl+F7)  | Расчет скидок<br>(Alt+F9)   | Просмотр<br>накоплений<br>(Shift+E6)  | Печать (Alt+F11)                     | Послед. слип чек<br>(Alt+F12)      |
|                            |                            |                                |                          | 10)                                     |                             |                             | (Jimt+10)                             |                                      |                                    |
| Заменить права<br>(Alt+F4) | Внесение денег<br>(Alt+F3) | Отложить<br>текущ.чек (Alt+F5) | Штрихкод (Alt+F7)        | Получить из ТСД<br>(Shift+F7)           | Замена карты<br>(Ctrl+F11)  | Ручные скидки<br>(Shift+F8) | Отменить оплату<br>бонусами (Shift+   | Печать пробитого<br>чека (Shift+F11) | Отчет без<br>гашения<br>(Сыж. 512) |
|                            |                            |                                |                          |                                         |                             |                             | F3)                                   |                                      | (oniii+r'12)                       |
| Выход (F12)                | Выемка денег<br>(Ctrl+F3)  | Продолж. чек<br>(Ctrl+F5)      | Ввод серий<br>(Shift+F2) | Получить вес<br>(Ctrl+F2)               | Выбор продавца<br>(Ctrl+F4) | Управл. скидки<br>(Ctrl+F9) | Подарочн.<br>сертификаты<br>(Ctrl+F8) | Пробить<br>непробитый<br>(Ctrl+F12)  |                                    |

Для контроля заполнения поля предусмотрена автоматическая проверка, где ИИН проверяется на корректность формата введенных значений. В случае если проверка не пройдена, поле с ошибочным значением будет выделено красным цветом.

Данная проверка носит предупреждающий характер, т.е. ошибочное заполнение поля не помешает оформлению продажи и пробитию чека.

## Пробитие чеков ККМ из документа Чек

При заполнении документа Чек поля БИН/ИИН данные можно вводить вручную, но также предусмотрено автозаполнение при изменении значения поля Контрагент.

| ← →     Чек (создание) *     :       Провести и закрыть     :     •       •     •     •       •     •     •       •     •     •       •     •     •       •     •     • |                                          |                          |                        |  |  |  |  |
|----------------------------------------------------------------------------------------------------|------------------------------------------|--------------------------|------------------------|--|--|--|--|
| Главное Товарь                                                                                                    | Скидки Оплата Подарки Бонусы Комментарий |                          |                        |  |  |  |  |
| Номер:                                                                                                    | от: 21.04.2021 11:13:59 🗎                | Вид операции:            | Продажа 🔹              |  |  |  |  |
| Контрагент:                                                                                                    | Козлов Н.И. 🗧                            | Аналитика хоз. операции: | Реализация товаров     |  |  |  |  |
| БИН / ИИН:                                                                                                    | 941219300019                             | Касса (ККМ):             | Торговый дом "Ко 💌 🗗   |  |  |  |  |
| Дисконтная карта:                                                                                                    |                                          | Магазин:                 | Магазин "Бытовая те» 🖉 |  |  |  |  |
| Владелец:                                                                                                    |                                          |                          | 🗹 Цена включает НДС    |  |  |  |  |
| Продавец:                                                                                                    | ଘ୍ର <b>*</b>                             |                          |                        |  |  |  |  |
|                                                                                                    |                                          |                          |                        |  |  |  |  |

В форме также предусмотрена проверка значений поля БИН/ИИН, которая осуществляются при записи документа, и носит информационный характер.

| 🔶 🔶 🏠 Чек ТДРТ-С              | 00041 от 17.11.2021 20:57:38                         | c? ∶ ×    |
|-------------------------------|------------------------------------------------------|-----------|
| Провести и закрыть 🔋          | 🛐 🗣 🔹 Пробить чек 🖻 🔹 🖻 🔹                            | Еще - ?   |
| Главное Товары (1) Скидки     | Оплата Подарки Бонусы Комментарий                    |           |
| 🕒 🔣 🧪 Марки                   | 🍐 Подобрать товары Скидки 🗸 🖪 🔺 🕹                    | Еще -     |
| N Артикул 🚺                   | Номенклатура Характеристика Количество Ед. изм.      | Цена      |
| 1 M-77                        | Комбайн MOULINEX <характеристики не и 📧 1,000 шт     | 45 500,0  |
| Бор сущири:                   | 45 500 00, Crunza: 0.00 Bears: 45 500 00, HBC B.T.V. | 4.875.00  |
| В Вез смідмі.                 |                                                      | 4 01 0,00 |
| > Оплата                      |                                                      |           |
| Сообщения:                    |                                                      | ×         |
| — Контрольное число для ИИН / | БИН не совпадает с рассчитанным.                     |           |

# Пробитие чека ККМ из кассовых документов, документа

## Эквайринговая операция

При пробитии чека ККМ из кассовых документов (расходный кассовый ордер и приходный кассовый ордер), документа Эквайринговая операция, если у покупателя в элементе справочника Контрагенты указан БИН/ИИН, то он автоматически отразиться в чеке.

Видимость и возможность редактирования **ИИН/БИН получателя** добавлена в обработку **Предпросмотр чека**, которая открывается при пробитии чека.

| Предпросмотр чека                    |                           |                           |                                     |             | Ũ                                                                                           |
|--------------------------------------|---------------------------|---------------------------|-------------------------------------|-------------|---------------------------------------------------------------------------------------------|
| <b>Пробить</b> Отмена                |                           |                           |                                     |             |                                                                                             |
| 🖲 Не отправлять 🔵 Отправить E-mail 🛛 |                           |                           |                                     |             | Акционерное общество "Торговый дом                                                          |
| Оплата наличными:                    | <b>10 000,00</b> Op<br>Of | ганизация:<br>орудование: | Торговый дом "Ко<br>Webkassa: Фиска | имплексный" | "Комплексный""<br>ДОБРО ПОЖАЛОВАТЬ!<br>КАССОВЫЙ ЧЕК                                         |
|                                      | ии                        | 1Н/БИН покупателя:        | 750412001004                        |             | ПРИХОД ИИН/БИН 850128300716<br>ЧЕК №1 17.11.2021 21:26                                      |
| Добавить 🚹 💠                         |                           |                           |                                     | Еще 🗸       | ИИН/БИН покупателя: 750412001004                                                            |
| N Наименование                       | Количество                | Цена                      | Сумма                               | Ставка НДС  | Оплата от:                                                                                  |
| 1 Оплата от:                         | 1,000                     | 10 000,00                 | 10 000,00                           | 12%         | Основание:<br>1.000 x 10000.00=10000.00<br>НДС 12%                                          |
|                                      |                           |                           |                                     |             | ИТОГ =10000.00                                                                              |
|                                      |                           |                           |                                     |             | ОПЛАТА<br>НАЛИЧНЫМИ =10000.00<br>СУММА НДС 12% =1071.42<br>КАССИР: Борисов Федор Михайлович |
|                                      |                           |                           |                                     |             | ПОДПИСЬ:<br>СПАСИБО ЗА ПОКУПКУ!                                                             |
|                                      |                           |                           | 10 000,00                           |             |                                                                                             |
| . «<br>Кассир: Борисов Фед.          | ор Михайлович             |                           |                                     | •           | <                                                                                           |

В случае некорректного ввода ИИН/БИН в форме **Предпросмотр чека** пользователю будет выведено соответствующее сообщение.

| ☆ Предпросмотр чека                |              |                   |                            |                  | c? : □                                                                                      |
|------------------------------------|--------------|-------------------|----------------------------|------------------|---------------------------------------------------------------------------------------------|
| <b>Пробить</b> Отмена              |              |                   |                            |                  | Еще                                                                                         |
| 💿 Не отправлять 🔘 Отправить Е      | E-mail 🖂 🗌   |                   |                            |                  |                                                                                             |
| Оплата наличными: <b>10 000,00</b> |              | анизация:         | Торговый дом "Комплексный" |                  | акционерное общество "Торговый дом<br>"Комплексный""<br>ДОБРО ПОЖАЛОВАТЬ!                   |
|                                    | Ofic         | орудование:       | Webkassa: Фиска.           | пьные регистра 🗗 | КАССОВЫЙ ЧЕК                                                                                |
|                                    | ИИ           | Н/БИН покупателя: | 75041200100                | ]                | YEK №1 17.11.2021 21:28                                                                     |
| Добавить 🚹 🕹                       |              |                   |                            | Еще -            | ИИН/БИН покупателя: 75041200100                                                             |
| N Наименование                     | Количество   | Цена              | Сумма                      | Ставка НДС       | Onnara or:                                                                                  |
| 1 Оплата от:                       | 1,000        | 10 000,00         | 10 000,00                  | 12%              | Основание:                                                                                  |
|                                    |              |                   |                            |                  | НДС 12%                                                                                     |
|                                    |              |                   |                            |                  | итог =10000.00                                                                              |
|                                    |              |                   |                            |                  | ОПЛАТА<br>НАЛИЧНЫМИ =10000.00<br>СУММА НДС 12% =1071.43<br>КАССИР: Борисов Федор Михайлович |
|                                    |              |                   |                            |                  | ПОДПИСЬ:<br>СПАСИБО ЗА ПОКУПКУ!                                                             |
|                                    |              |                   | 10 000,00                  |                  |                                                                                             |
| Кассир: Борисов Федо               | р Михайлович |                   |                            | 4                |                                                                                             |
| Сообщения:                         |              |                   | 1                          |                  |                                                                                             |
| — БИН/ИИН должен состоять из       | з 12 цифр.   |                   |                            |                  |                                                                                             |